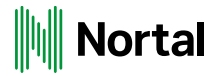

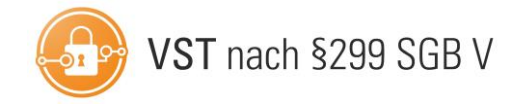

# INSTALLATION VON ZERTIFIKATEN

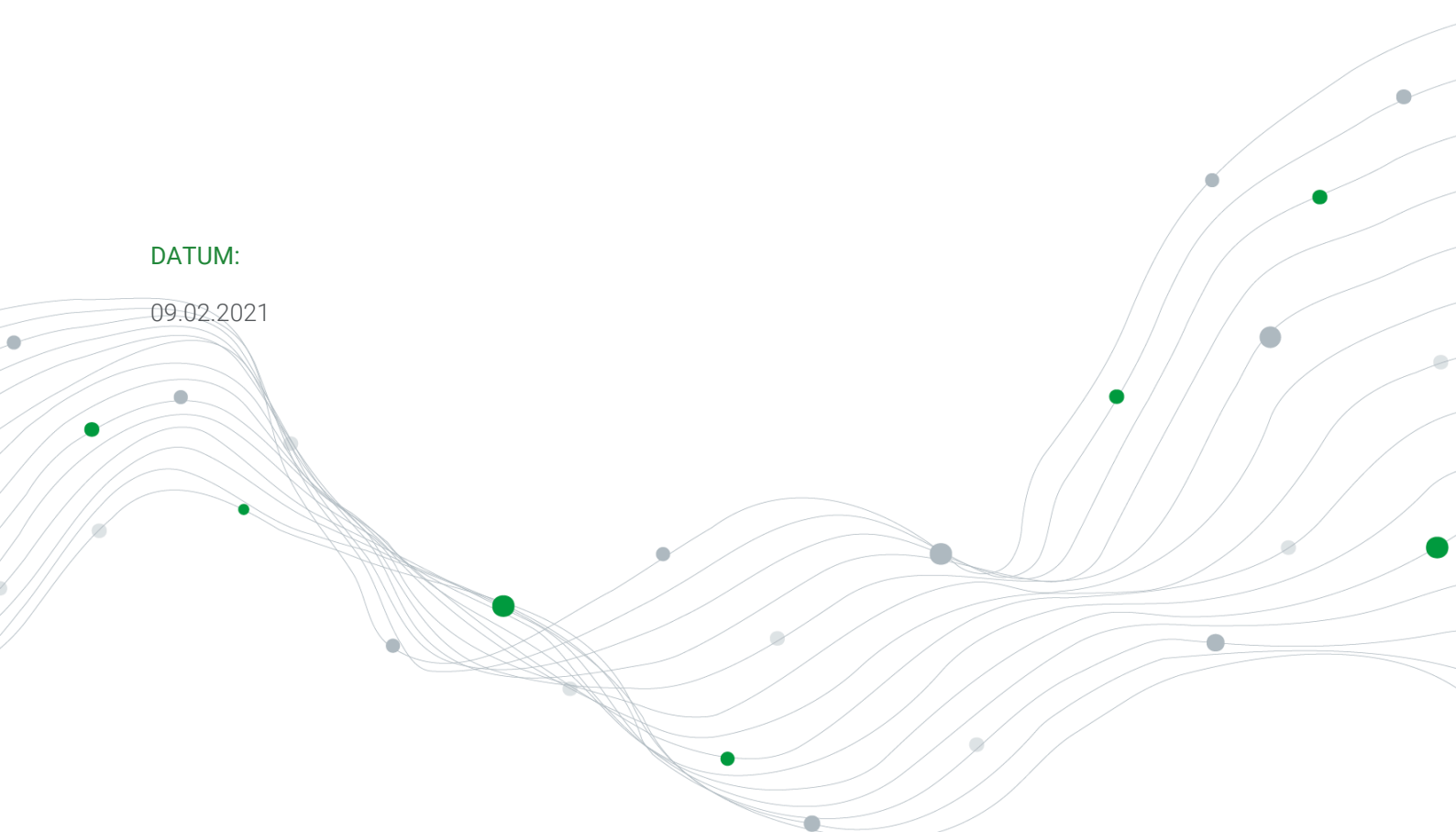

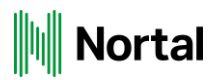

# Inhaltsverzeichnis

| Einleitung                  | 3  |
|-----------------------------|----|
| Mozilla Firefox             | 4  |
| Microsoft Edge              | 8  |
| Microsoft Internet Explorer | 14 |
| Google Chrome               | 20 |

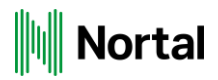

# Einleitung

Dieses Dokument beschreibt die Installation eines Zertifikats zur Nutzung der Vertrauensstelle nach §299 SGB V.

Im Folgenden wird die Installation für die Browser Mozilla Firefox, Microsoft Edge, Microsoft Internet Explorer und Google Chrome beschrieben.

Treten bei der Installation Fragen auf oder wünschen Sie eine Anleitung für weitere Browser, wenden Sie sich bitte an den Helpdesk. Die aktuellen Kontaktinformationen für den Helpdesk finden Sie unter: http://www.vertrauensstelle-gba.de/kontakt.html.

Ein wichtiger Hinweis:

Sie sind für die Sicherheit der Zertifikate und der Ihnen mitgeteilten Kennwörter bzw. Zugangsdaten verantwortlich!

Haben Sie den Verdacht, dass Dritte Zugriff zu Ihrem Zertifikat bzw. zu den Kennwörtern erhalten haben, sind Sie verpflichtet, dies dem Helpdesk unverzüglich mitzuteilen.

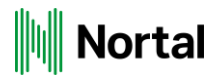

### **Mozilla Firefox**

Speichern Sie zunächst die Ihnen gelieferte p12-Zertifikatsdatei lokal auf Ihrem Rechner.

Starten Sie den Mozilla Firefox und wählen Sie oben rechts die drei Balken Menü öffnen und den Punkt Einstellungen aus. Klicken Sie dort links auf den Navigationspunkt Datenschutz & Sicherheit.

|                             | P In Einstellungen suchen                                                                         |  |
|-----------------------------|---------------------------------------------------------------------------------------------------|--|
| 🔅 Allgemein                 | Allgemein                                                                                         |  |
| Startseite                  | Start                                                                                             |  |
| <b>Q</b> Suche              | Vorherige Sitzung wiederherstellen                                                                |  |
| Datenschutz &<br>Sicherheit | Beim Beenden des Browsers warnen<br>Immer über <u>p</u> rüfen, ob Firefox der Standardbrowser ist |  |
| Sync                        |                                                                                                   |  |

Unter dem Titel Sicherheit finden Sie den Unterpunkt Zertifikate. Dort wählen Sie die Schaltfläche Zertifikate anzeigen.

### Sicherheit

#### Schutz vor betrügerischen Inhalten und gefährlicher Software

- Gefährliche und betrügerische Inhalte blockieren Weitere Informationen
  - ✓ Gefährliche <u>D</u>ownloads blockieren
  - Vor unerwünschter und ungewöhnlicher Software warnen

### Zertifikate

Wenn eine Website nach dem persönlichen Sicherheitszertifikat verlangt

- Automatisch eins <u>w</u>ählen
- Jedes Mal fragen
- Aktuelle <u>G</u>ültigkeit von Zertifikaten durch Anfrage bei OCSP-Server bestätigen lassen

| Zertifikate anzeigen |  |
|----------------------|--|
|----------------------|--|

Kryptographie-Module...

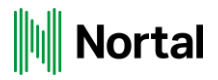

Es öffnet sich das Fenster für die Zertifikatsverwaltung. Über die Schaltfläche Importieren öffnet sich das Fenster Zu importierende Zertifikat-Datei.

| uthentifizierungs-Entscheidungen<br>r Organisationen, die Sie identifizier | Personen Server     | Zertifizierungssteller           | n                                           |
|----------------------------------------------------------------------------|---------------------|----------------------------------|---------------------------------------------|
| r Organisationen, die Sie identifizier                                     | en:                 |                                  |                                             |
|                                                                            |                     |                                  |                                             |
| Kryptographie-Modul                                                        | Seriennummer        | Gültig bis                       | Ę                                           |
| Kryptographie-Modul                                                        | Seriennummer        | Gültig bis                       | ₽                                           |
| , F.O.3 F.I.2 (110 dai)                                                    |                     | 1                                | 1 -                                         |
|                                                                            |                     |                                  |                                             |
|                                                                            |                     |                                  |                                             |
|                                                                            |                     |                                  |                                             |
|                                                                            |                     |                                  |                                             |
|                                                                            |                     |                                  |                                             |
|                                                                            |                     |                                  |                                             |
|                                                                            | Kryptographie-Modul | Kryptographie-Modul Seriennummer | Kryptographie-Modul Seriennummer Gültig bis |

Dort wählen Sie die entsprechende Datei aus und bestätigen über die Schaltfläche Öffnen.

| U importierende Zerti | Tikat-Datei    | ~ | ē |                  | chen      |
|-----------------------|----------------|---|---|------------------|-----------|
| Organisieren 🔻 Neu    | ier Ordner     |   |   | == .             | - 🗆 🔞     |
|                       | Name           | ^ |   | Änderungsdatum   |           |
| 3D-Objekte            | 🎲 45.p12       |   |   | 08.02.2021 12:59 |           |
| Nilder                |                |   |   |                  |           |
| Desktop               |                |   |   |                  |           |
| 🗎 Dokumente           |                |   |   |                  |           |
| 🖊 Downloads           |                |   |   |                  |           |
| 👌 Musik               |                |   |   |                  |           |
| Videos                |                |   |   |                  |           |
| 🛶 Archiv (\\192.16    |                |   |   |                  |           |
| 🛶 Ausschreibunge      |                |   |   |                  |           |
| 🐛 Windows (C:)        | · <            |   |   |                  | >         |
| Dat                   | einame: 45.p12 |   | ~ | PKCS12-Dateien   | ~         |
|                       | L ·            |   |   | Öffnen           | Abbrechen |

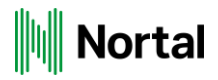

Geben Sie das achtstellige Kennwort für die Zertifikatsinstallation ein und bestätigen Sie anschließend mit OK.

| Passwort erforderlich - Mozilla Firefox                                                  | ×           |
|------------------------------------------------------------------------------------------|-------------|
| Bitte geben Sie das Passwort ein, das zur Verschlüsselung dieses Zertifikatbackups verwe | ndet wurde: |
|                                                                                          |             |
| OK Abbrechen                                                                             |             |

Nun wird das importierte Zertifikat in der Zertifikatsverwaltung angezeigt.

|                            | Zertifikatverwa                                | Itung                   |                        |    |
|----------------------------|------------------------------------------------|-------------------------|------------------------|----|
| Ihre Zertifikate           | Authentifizierungs-Entscheidungen              | Personen Server         | Zertifizierungsstellen |    |
| ie haben Zertifikate       | dieser Organisationen, die Sie identifiziere   | en:                     |                        |    |
| Zertifikatsname            | Kryptographie-Modul                            | Seriennummer            | Gültig bis             | ٣, |
| ✔ G-BA                     |                                                |                         |                        |    |
| C0                         | das Software-Sicherheitsmodul                  | 00:C0                   | Freitag, 17. Juni 2022 |    |
|                            |                                                |                         |                        |    |
|                            |                                                |                         |                        |    |
|                            |                                                |                         |                        |    |
|                            |                                                |                         |                        |    |
| <u>A</u> nsehen <u>S</u> i | chern <u>A</u> lle sichern <u>I</u> mportierer | <b></b> <u>L</u> öschen |                        |    |
|                            |                                                |                         |                        |    |
|                            |                                                |                         |                        |    |

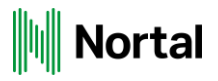

Wechseln Sie in der Zertifikatsverwaltung auf den Reiter Zertifizierungsstellen. Suchen Sie in der Liste nach G-BA und markieren Sie den Eintrag G-BA Zertifizierungsinstanz. Klicken Sie anschließend auf Vertrauen bearbeiten:

|                      | Zertifi                                   | katverw   | altung               |                   |                      |       |
|----------------------|-------------------------------------------|-----------|----------------------|-------------------|----------------------|-------|
|                      |                                           |           |                      |                   |                      |       |
| Ihre Zertifikate     | Authentifizierungs-Entscheid              | ungen     | Personen             | Server            | Zertifizierungsst    | ellen |
| ie haben Zertifikate | gespeichert, die diese Zertifizier        | rungsstel | len identifizieren:  |                   |                      |       |
| Zertifikatsname      |                                           | Kryp      | tographie-Modul      |                   |                      | E,    |
| ✔ G-BA               |                                           |           |                      |                   |                      | ^     |
| G-BA Zertifizie      | rungsinstanz 2016 (Testinstanz)           | das So    | oftware-Sicherheit   | tsmodul           |                      |       |
| ✔ GeoTrust Inc.      |                                           |           |                      |                   |                      | - 1   |
| Apple IST CA 2       | ! - G1                                    | das So    | oftware-Sicherheit   | smodul            |                      |       |
| GeoTrust Glob        | al CA                                     | Builtin   | Object Token         |                   |                      |       |
| GeoTrust Prima       | ary Certification Authority - G2          | Builtin   | Object Token         |                   |                      |       |
| <u>A</u> nsehen Ver  | trauen <u>b</u> earbeiten <u>I</u> mporti | eren      | E <u>x</u> portieren | Lösche <u>n</u> o | der Vertrauen entzie | hen   |
|                      |                                           |           |                      |                   |                      | OK    |
|                      |                                           |           |                      |                   |                      | OK -  |

Es öffnet sich das Pop-up-Fenster *CA-Zertifikat-Vertrauenseinstellungen* bearbeiten. Markieren Sie beide Vertrauenseinstellungen (Websites, Mail-Benutzer und Software-Hersteller) und bestätigen Sie mit *OK* und danach noch einmal mit *OK* bestätigen.

# Nortal

# Microsoft Edge

Starten Sie den Microsoft Edge Browser, öffnen Sie das Menü über die drei Punkte und wählen Sie dort den Punkt Einstellungen aus.

|   |     |   | _                      | đ | $\times$ |
|---|-----|---|------------------------|---|----------|
| 6 | ן ל | Ē | Keine Synchronisierung | 2 |          |

Wählen Sie den Punkt Datenschutz, Suche und Dienste aus und scrollen Sie im rechten Bildschirmbereich zum Punkt Sicherheit und wählen Sie Zertifikate verwalten aus.

| Ein      | stellungen                                      | Sicherheit                                                                                                    |          |
|----------|-------------------------------------------------|----------------------------------------------------------------------------------------------------|----------|
| 8        | Profile<br>Datenschutz, Suche und Dienste       | Verwalten der Sicherheitseinstellungen für Microsoft Edge Zertifikate verwalten HTTPS-/SSI-Zertifikate und -Einstellungen verwalten                                                                                                    | Ø        |
| ()<br>() | Darstellung<br>Beim Start<br>Saite, Navas Tab." | Microsoft Defender SmartScreen<br>Mein Gerät mit Millmsoft Defender SmartScreen vor schädlichen Websites und Downloads schützen                                                                                                    |          |
| ľ        | Teilen, kopieren und einfügen                   | Potenziell unerwünschte Apps blockieren<br>Blockiert Downloads von nicht vertrauenswürdigen Apps, die ggf. zu unerwartetem Verhalten führen.                                                                                                    |          |
| u¢<br>Cø | Websiteberechtigungen<br>Standardbrowser        | Verwenden Sie sicheres DNS, um anzugeben, wie die Netzwerkadresse für Websites nachzuschlagen ist.<br>Standardmäßig verwendet Microsoft Edge Ihren aktuellen Dienstanbieter. Die Verwendung alternativer DNS-Provider kann dazu führen,<br>dass einige Websites nicht erreichbar sind. | <b>–</b> |
| <u>↓</u> | Downloads                                       | Aktuellen Dienstanbieter verwenden                                                                                                    |          |

Der Assistent zur Organisation von Zertifikaten öffnet sich. Dort klicken Sie unter dem Reiter *Eigene Zertifikate* auf die Schaltfläche *Importieren* und der Assistent für den Zertifikatsimport wird gestartet.

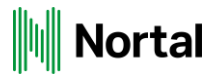

| Zertifikate                                                                               | × |
|-------------------------------------------------------------------------------------------|---|
| Beabsichtigter Zweck: <alle></alle>                                                       | e |
| Eigene Zertifikate Andere Personen Zwischenzertifizierungsstellen Vertrauenswürdige Stamm | • |
| Ausgestellt für Ausgestellt von Ablau Anzeigena                                           |   |
| Importieren Entfernen Erweitert                                                           |   |
| Beabsichtigte Zwecke des Zertifikats<br>Clientauthentifizierung                           |   |
| Anzeigen                                                                                  |   |
| Schließen                                                                                 |   |

 $\times$ 

🔶 嵾 Zertifikatimport-Assistent

Dieser Assistent hilft Ihnen beim Kopieren von Zertifikaten, Zertifikatvertrauenslisten und Zertifikatssperlisten vom Datenträger in den Zertifikatspeicher.

Ein von einer Zertifizierungsstelle ausgestelltes Zertifikat dient der Identitätsbestätigung. Es enthält Informationen für den Datenschutz oder für den Aufbau sicherer Netzwerkverbindungen. Ein Zertifikatspeicher ist der Systembereich, in dem Zertifikate gespeichert werden.

Klicken Sie auf "Weiter", um den Vorgang fortzusetzen.

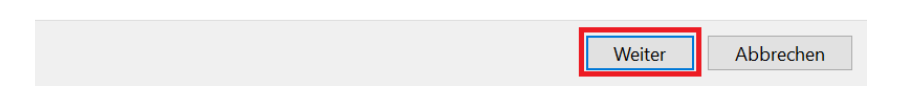

Geben Sie im Feld Dateiname manuell den Pfad und den Namen der p12-Datei an oder wählen Sie über die Schaltfläche *Durchsuchen* die Datei direkt aus. Achten Sie bei der Auswahl über Durchsuchen auf den entsprechenden Dateityp (.p12). Klicken Sie anschließend auf *Weiter*.

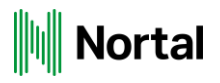

#### Zu importierende Datei

Geben Sie die Datei an, die importiert werden soll.

| C:\Users\Downloads\45.p12                                             | Durchsuchen                 |
|-----------------------------------------------------------------------|-----------------------------|
| Hinweis: Mehrere Zertifikate können in einer Datei in folg<br>werden: | genden Formaten gespeichert |
| Privater Informationsaustausch - PKCS #12 (.PFX,.P12                  | 2)                          |
| Syntaxstandard kryptografischer Meldungen - "PKCS #                   | #7"-Zertifikate (.P7B)      |
| Microsoft Serieller Zertifikatspeicher (.SST)                         |                             |
|                                                                       |                             |
|                                                                       |                             |
|                                                                       |                             |
|                                                                       |                             |

Geben Sie nun das achtstellige Kennwort für die Zertifikat-Installation ein. Wählen Sie bitte nur das dritte Feld *Alle erweiterten Eigenschaften mit einbeziehen* aus, indem Sie den entsprechenden Haken setzen. Anschließend klicken Sie auf *Weiter*.

Abbrechen

Weiter

| ge | währleisten.                                                                                                    |
|----|----------------------------------------------------------------------------------------------------|
| G  | zben Sie das Kennwort für den privaten Schlüssel ein.                                                                                                    |
| Ke | nnwort:                                                                                                    |
|    | ••••••                                                                                                    |
|    | Kennwort anzeigen                                                                                                    |
| In | iportoptionen:                                                                                                    |
|    | Hohe Sicherheit f ür den privaten Schl üssel aktivieren. Wenn Sie diese Option<br>aktivieren, werden Sie immer dann, wenn der private Schl üssel von einer<br>Anwendung verwendet wird, zur Kennworteingabe aufgefordert. |
|    | Schlüssel als exportierbar markieren. Dadurch können Sie Ihre Schlüssel zu einem späteren Zeitpunkt sichern bzw. überführen.                                                                                              |
| _  | <ul> <li>Privaten Schlüssel mit virtualisierungsbasierter Sicherheit schützen (nicht exportierbar)</li> </ul>                                                                                                    |
| ſ  | 🗹 Alle erweiterten Eigenschaften mit einbeziehen                                                                                                    |

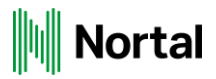

Markieren Sie für den Zertifikatspeicher die Option Zertifikatspeicher automatisch auswählen und bestätigen Sie mit Weiter:

| indows kann automatisch einen Zertifikatspeicher auswählen, oder Sie können einer<br>beicherort für die Zertifikate angeben. |                                   |  |  |  |
|----------------------------------------------------------------------------------------------------|-----------------------------------|--|--|--|
| • Zertifikatspeicher automatisch auswählen                                                                                   | (auf dem Zertifikattyp basierend) |  |  |  |
| O Alle Zertifikate in folgendem Speicher spe                                                                                 | ichern                            |  |  |  |
| Zertifikatspeicher:                                                                                                    |                                   |  |  |  |
| Eigene Zertifikate                                                                                                    | Durchsuche                        |  |  |  |
|                                                                                                    |                                   |  |  |  |
|                                                                                                    |                                   |  |  |  |
|                                                                                                    |                                   |  |  |  |
|                                                                                                    |                                   |  |  |  |
|                                                                                                    |                                   |  |  |  |
|                                                                                                    |                                   |  |  |  |
|                                                                                                    |                                   |  |  |  |
|                                                                                                    |                                   |  |  |  |
|                                                                                                    |                                   |  |  |  |
|                                                                                                    |                                   |  |  |  |

Überprüfen Sie in dieser Ansicht Ihre Einstellungen und bestätigen Sie diese über die Schaltfläche Fertig stellen

### Fertigstellen des Assistenten

Das Zertifikat wird importiert, nachdem Sie auf "Fertig stellen" geklickt haben.

| Sie haben folgende Einstellun | gen ausgewählt:                                     |
|-------------------------------|-----------------------------------------------------|
| Gewählter Zertifikatspeicher  | Auswahl wird vom Assistenten automatisch festgelegt |
| Inhalt                        | PFX                                                 |
| Dateiname                     | C:\Users\Downloads\45.p12                           |
|                               |                                                     |
|                               |                                                     |
|                               |                                                     |
|                               |                                                     |
|                               |                                                     |
|                               |                                                     |
|                               |                                                     |

| Fertig stellen | Abbrechen |  |
|----------------|-----------|--|
|                | •         |  |

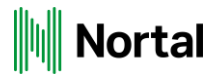

Es erscheint eine Sicherheitswarnung mit Informationen zur Zertifizierungsinstanz und dem Hinweis zur Kontrolle des Fingerabdrucks. Bestätigen Sie mit *Ja.* 

#### Sicherheitswarnung

 $\times$ 

Sie sind im Begriff, ein Zertifikat von einer Zertifizierungsstelle zu installieren, die sich wie folgt darstellt:

G-BA Zertifizierungsinstanz 2016 (Testinstanz)

Es wird nicht bestätigt, dass das Zertifikat wirklich von "G-BA Zertifizierungsinstanz 2016 (Testinstanz)" stammt. Wenden Sie sich an "G-BA Zertifizierungsinstanz 2016 (Testinstanz)", um die Herkunft zu bestätigen. Die folgende Zahl hilft Ihnen bei diesem Prozess weiter:

Fingerabdruck (sha1): F793C1E9 04EECD83 C7EB6659 CE89B248 3310C124

#### Warnung:

Wenn Sie dieses Stammzertifikat installieren, wird automatisch allen Zertifikaten vertraut, die von dieser Zertifizierungsstelle ausgestellt werden. Die Installation mit einem unbestätigten Fingerabdruck stellt ein Sicherheitsrisiko dar. Falls Sie auf "Ja" klicken, nehmen Sie dieses Risiko in Kauf.

Möchten Sie dieses Zertifikat installieren?

| Ja | Nein |  |
|----|------|--|
|    |      |  |

Damit ist der Import des Zertifikats erfolgreich abgeschlossen. Bestätigen Sie mit OK.

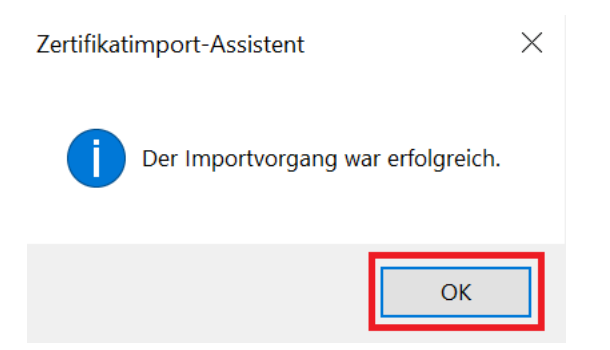

Das Zertifikat erscheint nun in der Liste. Schließen Sie das Fenster und klicken Sie im Fenster der Internetoptionen auf OK.

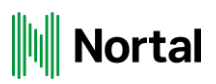

| Zertifikate                                                                               | ×  |
|-------------------------------------------------------------------------------------------|----|
| Beabsichtigter Zweck: <alle></alle>                                                       | ×1 |
| Eigene Zertifikate Andere Personen Zwischenzertifizierungsstellen Vertrauenswürdige Stamn | •  |
| Ausgestellt für Ausgestellt von Ablau Anzeigena<br>45 G-BA Zertifizie 17.06 G-BA Vertr    |    |
| Importieren Exportieren Entfernen Erweitert                                               |    |
| Serverauthentifizierung, Clientauthentifizierung Anzeigen                                 |    |
| Schließen                                                                                 | ]  |

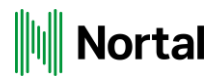

# **Microsoft Internet Explorer**

Starten Sie den Microsoft Internet Explorer und wählen Sie im Menü *Extras* (bzw. über das Zahnrad-Symbol) den Punkt *Internetoptionen* aus.

Bestätigen Sie den Reiter Inhalte und klicken Sie anschließend auf die Schaltfläche Zertifikate.

|                            | ngen                                                   | Programm                                          | e                 | Erweitert     |
|----------------------------|--------------------------------------------------------|---------------------------------------------------|-------------------|---------------|
| Allgemein                  | Sicher                                                 | heit D                                            | atenschutz        | Inhalte       |
| Zertifikate Für<br>Für Zer | verschlüsselte<br>tifikate verwend                     | Verbindungen u<br>let.                            | ınd zur Identifiz | ierung werden |
| SSL-Stat                   | us löschen                                             | Zertifikate                                       | He                | rausgeber     |
| AutoVervollstär            | ndigen                                                 |                                                   |                   |               |
| Aut<br>vor<br>sch          | oVervollständig<br>herige Eingaber<br>lägt Übereinstin | en speichert<br>n auf Webseiten<br>nmungen vor.   | und               | stellungen    |
| eeds und Web               | Slices                                                 |                                                   |                   |               |
| akt<br>in I<br>Pro         | ualisierte Inhalt<br>nternet Explore<br>grammen geles  | e von Websites,<br>r und anderen<br>en werden kön | die<br>nen.       | stenungen     |
|                            |                                                        |                                                   |                   |               |

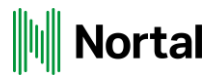

Der Assistent zur Organisation von Zertifikaten öffnet sich. Dort klicken Sie unter dem Reiter *Eigene Zertifikate* auf die Schaltfläche *Importieren* und der Assistent für den Zertifikatsimport wird gestartet.

| Zertifikate                                                                           |                     |            |                   |                 | >                |
|---------------------------------------------------------------------------------------|---------------------|------------|-------------------|-----------------|------------------|
| Beabsichtigter Zweck: </th <th>Alle&gt;</th> <th></th> <th></th> <th></th> <th>~</th> | Alle>               |            |                   |                 | ~                |
| Eigene Zertifikate Andere                                                             | Personen Z          | wischenzer | tifizierungsstell | en Vertrauenswi | irdige Stamn 🔹 🕨 |
| Ausgestellt für Ausg                                                                  | estellt von         | Ablau      | Anzeigena         |                 |                  |
| Importieren Exporti<br>Beabsichtigte Zwecke des                                       | eren<br>Zertifikats | Entfernen  |                   |                 | Erweitert        |
| Clientauthentifizierung                                                               |                     |            |                   |                 | Anzeigen         |
|                                                                                       |                     |            |                   |                 | Schließen        |

Klicken Sie auf Weiter, um zur nächsten Bearbeitungsmaske zu gelangen.

 $\times$ 

🔶 🛿 🐓 Zertifikatimport-Assistent

#### Willkommen

Dieser Assistent hilft Ihnen beim Kopieren von Zertifikaten, Zertifikatvertrauenslisten und Zertifikatssperlisten vom Datenträger in den Zertifikatspeicher.

Ein von einer Zertifizierungsstelle ausgestelltes Zertifikat dient der Identitätsbestätigung. Es enthält Informationen für den Datenschutz oder für den Aufbau sicherer Netzwerkverbindungen. Ein Zertifikatspeicher ist der Systembereich, in dem Zertifikate gespeichert werden.

Klicken Sie auf "Weiter", um den Vorgang fortzusetzen.

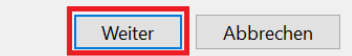

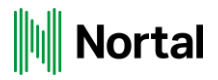

Geben Sie im Feld Dateiname manuell den Pfad und den Namen der p12-Datei an oder wählen Sie über die Schaltfläche *Durchsuchen* die Datei direkt aus. Achten Sie bei der Auswahl über Durchsuchen auf den entsprechenden Dateityp (.p12). Klicken Sie anschließend auf *Weiter*.

| Geben Sie die Datei an, die importiert werden soll.                              |                 |
|----------------------------------------------------------------------------------|-----------------|
| Dateiname:                                                                       |                 |
| C:\Users\Downloads\45.p12                                                        | Durchsuchen     |
| Hinweis: Mehrere Zertifikate können in einer Datei in folgenden Forma<br>werden: | ten gespeichert |
| Privater Informationsaustausch - PKCS #12 (.PFX,.P12)                            |                 |
| Syntaxstandard kryptografischer Meldungen - "PKCS #7"-Zertifikate                | e (.P7B)        |
| Microsoft Serieller Zertifikatspeicher (.SST)                                    |                 |
|                                                                                  |                 |
|                                                                                  |                 |
|                                                                                  |                 |
|                                                                                  |                 |
|                                                                                  |                 |
|                                                                                  |                 |
|                                                                                  |                 |

Geben Sie nun das achtstellige Kennwort für die Zertifikat-Installation ein. Wählen Sie bitte nur das dritte Feld *Alle erweiterten Eigenschaften mit einbeziehen* aus, indem Sie den entsprechenden Haken setzen. Anschließend klicken Sie auf *Weiter*.

| Geben Sie das Kennwort für den privaten Schlüssel ein. Kennwort: Kennwort Kennwort anzeigen Importoptionen: Hohe Sicherheit für den privaten Schlüssel aktivieren. Wenn Sie diese Optior aktivieren, werden Sie immer dann, wenn der private Schlüssel von einer Anwendung verwendet wird, zur Kennworteingabe aufgefordert. Schlüssel als exportierbar markieren. Dadurch können Sie Ihre Schlüssel zu späteren Zeitpunkt sichern bzw. überführen. Privaten Schlüssel mit virtualisierungsbasierter Sicherheit schützen (nicht exportierbar) Alle erweiterten Eigenschaften mit einbeziehen          |         |
|----------------------------------------------------------------------------------------------------|---------|
| Kennwort:         Kennwort anzeigen         Importoptionen:         Hohe Sicherheit für den privaten Schlüssel aktivieren. Wenn Sie diese Option aktivieren, werden Sie immer dann, wenn der private Schlüssel von einer Anwendung verwendet wird, zur Kennworteingabe aufgefordert.         Schlüssel als exportierbar markieren. Dadurch können Sie Ihre Schlüssel zu späteren Zeitpunkt sichern bzw. überführen.         Privaten Schlüssel mit virtualisierungsbasierter Sicherheit schützen (nicht exportierbar)         Alle erweiterten Eigenschaften mit einbeziehen                          |         |
|                                                                                                    |         |
| <ul> <li>Kennwort anzeigen</li> <li>Importoptionen:</li> <li>Hohe Sicherheit für den privaten Schlüssel aktivieren. Wenn Sie diese Optior<br/>aktivieren, werden Sie immer dann, wenn der private Schlüssel von einer<br/>Anwendung verwendet wird, zur Kennworteingabe aufgefordert.</li> <li>Schlüssel als exportierbar markieren. Dadurch können Sie Ihre Schlüssel zu<br/>späteren Zeitpunkt sichern bzw. überführen.</li> <li>Privaten Schlüssel mit virtualisierungsbasierter Sicherheit schützen (nicht<br/>exportierbar)</li> <li>✓ Alle erweiterten Eigenschaften mit einbeziehen</li> </ul> |         |
| Importoptionen:<br>Hohe Sicherheit für den privaten Schlüssel aktivieren. Wenn Sie diese Optior<br>aktivieren, werden Sie immer dann, wenn der private Schlüssel von einer<br>Anwendung verwendet wird, zur Kennworteingabe aufgefordert.<br>Schlüssel als exportierbar markieren. Dadurch können Sie Ihre Schlüssel zu<br>späteren Zeitpunkt sichern bzw. überführen.<br>Privaten Schlüssel mit virtualisierungsbasierter Sicherheit schützen (nicht<br>exportierbar)<br>Alle erweiterten Eigenschaften mit einbeziehen                                                                              |         |
| <ul> <li>Hohe Sicherheit für den privaten Schlüssel aktivieren. Wenn Sie diese Option<br/>aktivieren, werden Sie immer dann, wenn der private Schlüssel von einer<br/>Anwendung verwendet wird, zur Kennworteingabe aufgefordert.</li> <li>Schlüssel als exportierbar markieren. Dadurch können Sie Ihre Schlüssel zu<br/>späteren Zeitpunkt sichern bzw. überführen.</li> <li>Privaten Schlüssel mit virtualisierungsbasierter Sicherheit schützen (nicht<br/>exportierbar)</li> <li>Alle erweiterten Eigenschaften mit einbeziehen</li> </ul>                                                       |         |
| <ul> <li>Schlüssel als exportierbar markieren. Dadurch können Sie Ihre Schlüssel zu späteren Zeitpunkt sichern bzw. überführen.</li> <li>Privaten Schlüssel mit virtualisierungsbasierter Sicherheit schützen (nicht exportierbar)</li> <li>Alle erweiterten Eigenschaften mit einbeziehen</li> </ul>                                                                                                    | ion     |
| <ul> <li>Privaten Schlüssel mit virtualisierungsbasierter Sicherheit schützen (nicht exportierbar)</li> <li>Alle erweiterten Eigenschaften mit einbeziehen</li> </ul>                                                                                                    | u einen |
| ✓ Alle erweiterten Eigenschaften mit einbeziehen                                                                                                    |         |
|                                                                                                    |         |
|                                                                                                    |         |

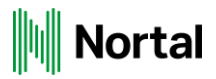

Markieren Sie für den Zertifikatspeicher die Option Zertifikatspeicher automatisch auswählen und bestätigen Sie mit Weiter:

| ndows kann automatisch einen Zertifik<br>eicherort für die Zertifikate angeben. | atspeicher ausw | ählen, oder Sie   | e können einen |
|---------------------------------------------------------------------------------|-----------------|-------------------|----------------|
| Zertifikatspeicher automatisch ausv                                             | vählen (auf den | n Zertifikattyp b | asierend)      |
| O Alle Zertifikate in folgendem Speic                                           | her speichern   |                   |                |
| Zertifikatspeicher:                                                             |                 |                   |                |
| Eigene Zertifikate                                                              |                 |                   | Durchsuchen    |
|                                                                                 |                 |                   |                |
|                                                                                 |                 |                   |                |
|                                                                                 |                 |                   |                |
|                                                                                 |                 |                   |                |
|                                                                                 |                 |                   |                |
|                                                                                 |                 |                   |                |
|                                                                                 |                 |                   |                |
|                                                                                 |                 |                   |                |
|                                                                                 |                 |                   |                |

Überprüfen Sie in dieser Ansicht Ihre Einstellungen und bestätigen Sie diese über die Schaltfläche Fertig stellen

### Fertigstellen des Assistenten

Das Zertifikat wird importiert, nachdem Sie auf "Fertig stellen" geklickt haben.

| Sie haben folgende Einstellungen ausgewählt: |                                                     |  |
|----------------------------------------------|-----------------------------------------------------|--|
| Gewählter Zertifikatspeicher                 | Auswahl wird vom Assistenten automatisch festgelegt |  |
| Inhalt                                       | PFX                                                 |  |
| Dateiname                                    | C:\Users\Downloads\45.p12                           |  |
|                                              |                                                     |  |
|                                              |                                                     |  |
|                                              |                                                     |  |
|                                              |                                                     |  |
|                                              |                                                     |  |
|                                              |                                                     |  |
|                                              |                                                     |  |

| Fertig stellen | Abbrechen |  |
|----------------|-----------|--|
|                |           |  |

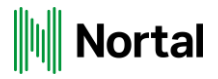

Es erscheint eine Sicherheitswarnung mit Informationen zur Zertifizierungsinstanz und dem Hinweis zur Kontrolle des Fingerabdrucks. Bestätigen Sie mit *Ja.* 

#### Sicherheitswarnung

 $\times$ 

Sie sind im Begriff, ein Zertifikat von einer Zertifizierungsstelle zu installieren, die sich wie folgt darstellt:

G-BA Zertifizierungsinstanz 2016 (Testinstanz)

Es wird nicht bestätigt, dass das Zertifikat wirklich von "G-BA Zertifizierungsinstanz 2016 (Testinstanz)" stammt. Wenden Sie sich an "G-BA Zertifizierungsinstanz 2016 (Testinstanz)", um die Herkunft zu bestätigen. Die folgende Zahl hilft Ihnen bei diesem Prozess weiter:

Fingerabdruck (sha1): F793C1E9 04EECD83 C7EB6659 CE89B248 3310C124

#### Warnung:

Wenn Sie dieses Stammzertifikat installieren, wird automatisch allen Zertifikaten vertraut, die von dieser Zertifizierungsstelle ausgestellt werden. Die Installation mit einem unbestätigten Fingerabdruck stellt ein Sicherheitsrisiko dar. Falls Sie auf "Ja" klicken, nehmen Sie dieses Risiko in Kauf.

Möchten Sie dieses Zertifikat installieren?

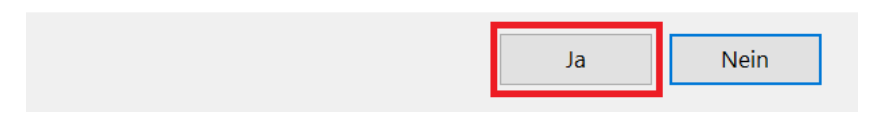

Damit ist der Import des Zertifikats erfolgreich abgeschlossen. Bestätigen Sie mit OK.

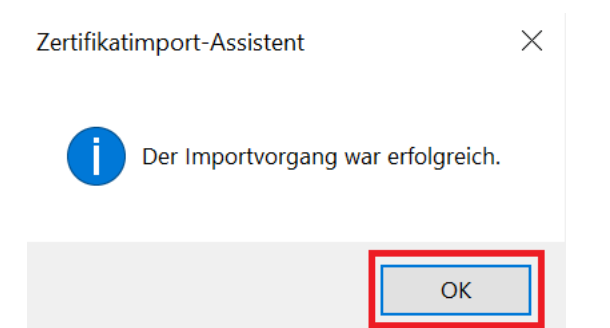

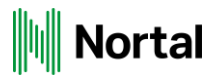

Das Zertifikat erscheint nun in der Liste. Schließen Sie das Fenster und klicken Sie im Fenster der Internetoptionen auf *OK*.

| Zertifikate >                                                                             | < |
|-------------------------------------------------------------------------------------------|---|
| Beabsichtigter Zweck: <a>Alle&gt;</a>                                                     |   |
| Eigene Zertifikate Andere Personen Zwischenzertifizierungsstellen Vertrauenswürdige Stamn |   |
| Ausgestellt fürAusgestellt vonAblauAnzeigena45G-BA Zertifizie17.06G-BA Vertr              |   |
| Importieren     Entfernen     Erweitert                                                   |   |
| Beabsichtigte Zwecke des Zertifikats                                                      |   |
| Anzeigen                                                                                  |   |
| Schließen                                                                                 |   |

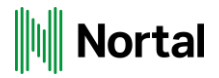

### **Google Chrome**

Klicken Sie auf die drei Punkte in der rechten oberen Ecke des Browsers und navigieren Sie zu den *Einstellungen*. Wählen Sie nun im Menü auf der linken Seite *Datenschutz und Sicherheit* aus.

| Einstellungen |                            |  |
|---------------|----------------------------|--|
| •             | Google und ich             |  |
| Ê             | Automatisches Ausfüllen    |  |
| •             | Sicherheitscheck           |  |
| 0             | Datenschutz und Sicherheit |  |
| ۲             | Darstellung                |  |
| Q             | Suchmaschine               |  |
|               | Standardbrowser            |  |
| Ċ             | Beim Start                 |  |
| Erweitert -   |                            |  |

Es öffnen sich weitere Punkte. Klicken Sie dort auf den Punkt Sicherheit verwalten.

Datenschutz und Sicherheit Browserdaten löschen Î • Cache leeren sowie Verlauf, Cookies und andere Daten löschen Cookies und andere Websitedaten ٩ ▶ Drittanbieter-Cookies sind im Inkognitomodus gesperrt Sicherheit 0 ▶ Safe Browsing (Schutz vor schädlichen Websites) und andere Sicherheitseinstellungen Website-Einstellungen 랿 ۲ Welche Informationen Websites nutzen und anzeigen dürfen (z. B. Standort, Kamera, Pop-ups)

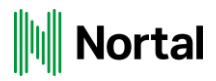

Scrollen Sie nach unten zu dem Abschnitt Erweitert, dort finden Sie den Menüpunkt Zertifikate verwalten.

| Erweitert                                                                                                    |   |
|----------------------------------------------------------------------------------------------------|---|
| Sicheres DNS verwenden<br>Diese Einstellung ist bei verwalteten Browsern deaktiviert                                 |   |
| Zertifikate verwalten<br>HTTPS/SSL-Zertifikate und -Einstellungen verwalten                                          | Z |
| Erweitertes Sicherheitsprogramm von Google<br>Schützt private Google-Konten jeglicher Nutzer vor gezielten Angriffen |   |

Es öffnet sich das Fenster Zertifikate. Dort klicken Sie unter dem Reiter Eigene Zertifikate auf Importieren.

| Zertifikate                                                                               | ×        |
|-------------------------------------------------------------------------------------------|----------|
| Beabsichtigter Zweck: <alle></alle>                                                       | $\times$ |
| Eigene Zertifikate Andere Personen Zwischenzertifizierungsstellen Vertrauenswürdige Stamn | •        |
| Ausgestellt für Ausgestellt von Ablau Anzeigena                                           |          |
| Importieren Exportieren Entfernen Erweitert<br>Beabsichtigte Zwecke des Zertifikats       |          |
| Clientauthentifizierung Anzeigen                                                          |          |
| Schließen                                                                                 |          |

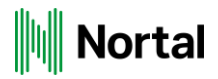

Klicken Sie auf Weiter, um zur nächsten Bearbeitungsmaske zu gelangen.

| ÷ | Zertifikatimport-Assistent                                                                                                    | × |
|---|----------------------------------------------------------------------------------------------------|---|
|   | Willkommen                                                                                                    |   |
|   | Dieser Assistent hilft Ihnen beim Kopieren von Zertifikaten, Zertifikatvertrauenslisten und<br>Zertifikatssperrlisten vom Datenträger in den Zertifikatspeicher.                                                                                                    |   |
|   | Ein von einer Zertifizierungsstelle ausgestelltes Zertifikat dient der Identitätsbestätigung. Es<br>enthält Informationen für den Datenschutz oder für den Aufbau sicherer<br>Netzwerkverbindungen. Ein Zertifikatspeicher ist der Systembereich, in dem Zertifikate<br>gespeichert werden. |   |
|   | Klicken Sie auf "Weiter", um den Vorgang fortzusetzen.                                                                                                    |   |
|   | Weiter Abbrecher                                                                                                    | ١ |

Geben Sie im Feld Dateiname manuell den Pfad und den Namen der p12-Datei an oder wählen Sie über die Schaltfläche *Durchsuchen* die Datei direkt aus. Achten Sie bei der Auswahl über Durchsuchen auf den entsprechenden Dateityp (.p12). Klicken Sie anschließend auf *Weiter*.

| Dateina           | me:                       |                  |                   |                |                |
|-------------------|---------------------------|------------------|-------------------|----------------|----------------|
| C:\Use            | rs\Downloads\45.p         | 12               |                   |                | Durchsucher    |
| Hinweis<br>werden | : Mehrere Zertifikat<br>: | e können in ein  | er Datei in folge | enden Format   | en gespeichert |
| Priv              | ater Informationsau       | stausch - PKCS   | #12 (.PFX,.P12    | )              |                |
| Synt              | axstandard kryptog        | rafischer Meldu  | ngen - "PKCS #    | 7"-Zertifikate | (.P7B)         |
| Micr              | osoft Serieller Zertif    | ikatspeicher (.S | ST)               |                |                |
|                   |                           |                  |                   |                |                |
|                   |                           |                  |                   |                |                |

| hen | Abbrechen | Weiter |
|-----|-----------|--------|

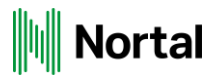

Geben Sie nun das achtstellige Kennwort für die Zertifikat-Installation ein. Wählen Sie bitte nur das dritte Feld *Alle erweiterten Eigenschaften mit einbeziehen* aus, indem Sie den entsprechenden Haken setzen. Anschließend klicken Sie auf Weiter.

| ( | Geben Sie das Kennwort für den privaten Schlüssel ein.                                                                                                    |
|---|----------------------------------------------------------------------------------------------------|
| K | iennwort:                                                                                                    |
|   | ••••••                                                                                                    |
|   | Kennwort anzeigen                                                                                                    |
| I | mportoptionen:                                                                                                    |
|   | Hohe Sicherheit f ür den privaten Schl üssel aktivieren. Wenn Sie diese Option<br>aktivieren, werden Sie immer dann, wenn der private Schl üssel von einer<br>Anwendung verwendet wird, zur Kennworteingabe aufgefordert. |
|   | Schlüssel als exportierbar markieren. Dadurch können Sie Ihre Schlüssel zu einer späteren Zeitpunkt sichern bzw. überführen.                                                                                              |
|   | Privaten Schlüssel mit virtualisierungsbasierter Sicherheit schützen (nicht<br>exportierbar)                                                                                                    |
|   | ✓ Alle erweiterten Eigenschaften mit einbeziehen                                                                                                    |

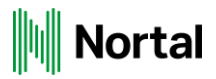

Markieren Sie für den Zertifikatspeicher die Option Zertifikatspeicher automatisch auswählen und bestätigen Sie mit Weiter:

| ndows kann automatisch einen Zertifil<br>eicherort für die Zertifikate angeben. | katspeicher auswähle | en, oder Sie  | e können einen |
|---------------------------------------------------------------------------------|----------------------|---------------|----------------|
| Zertifikatspeicher automatisch aus                                              | wählen (auf dem Ze   | rtifikattyp b | asierend)      |
| O Alle Zertifikate in folgendem Spei                                            | cher speichern       |               |                |
| Zertifikatspeicher:                                                             |                      |               |                |
| Eigene Zertifikate                                                              |                      |               | Durchsuchen    |
|                                                                                 |                      |               |                |
|                                                                                 |                      |               |                |
|                                                                                 |                      |               |                |
|                                                                                 |                      |               |                |
|                                                                                 |                      |               |                |
|                                                                                 |                      |               |                |
|                                                                                 |                      |               |                |
|                                                                                 |                      |               |                |
|                                                                                 |                      |               |                |

Überprüfen Sie in dieser Ansicht Ihre Einstellungen und bestätigen Sie diese über die Schaltfläche Fertig stellen

### Fertigstellen des Assistenten

Das Zertifikat wird importiert, nachdem Sie auf "Fertig stellen" geklickt haben.

| Sie haben folgende Einstellungen ausgewählt: |                                                     |  |
|----------------------------------------------|-----------------------------------------------------|--|
| Gewählter Zertifikatspeicher                 | Auswahl wird vom Assistenten automatisch festgelegt |  |
| Inhalt                                       | PFX                                                 |  |
| Dateiname                                    | C:\Users\Downloads\45.p12                           |  |
|                                              |                                                     |  |
|                                              |                                                     |  |
|                                              |                                                     |  |
|                                              |                                                     |  |
|                                              |                                                     |  |
|                                              |                                                     |  |
|                                              |                                                     |  |

| Fertig stellen | Abbrechen |
|----------------|-----------|
|                | •         |

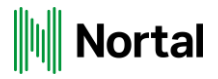

Es erscheint eine Sicherheitswarnung mit Informationen zur Zertifizierungsinstanz und dem Hinweis zur Kontrolle des Fingerabdrucks. Bestätigen Sie mit *Ja.* 

#### Sicherheitswarnung

 $\times$ 

Sie sind im Begriff, ein Zertifikat von einer Zertifizierungsstelle zu installieren, die sich wie folgt darstellt:

G-BA Zertifizierungsinstanz 2016 (Testinstanz)

Es wird nicht bestätigt, dass das Zertifikat wirklich von "G-BA Zertifizierungsinstanz 2016 (Testinstanz)" stammt. Wenden Sie sich an "G-BA Zertifizierungsinstanz 2016 (Testinstanz)", um die Herkunft zu bestätigen. Die folgende Zahl hilft Ihnen bei diesem Prozess weiter:

Fingerabdruck (sha1): F793C1E9 04EECD83 C7EB6659 CE89B248 3310C124

#### Warnung:

Wenn Sie dieses Stammzertifikat installieren, wird automatisch allen Zertifikaten vertraut, die von dieser Zertifizierungsstelle ausgestellt werden. Die Installation mit einem unbestätigten Fingerabdruck stellt ein Sicherheitsrisiko dar. Falls Sie auf "Ja" klicken, nehmen Sie dieses Risiko in Kauf.

Möchten Sie dieses Zertifikat installieren?

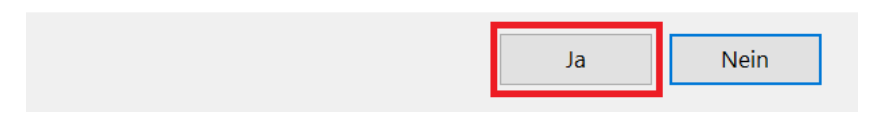

Damit ist der Import des Zertifikats erfolgreich abgeschlossen. Bestätigen Sie mit OK.

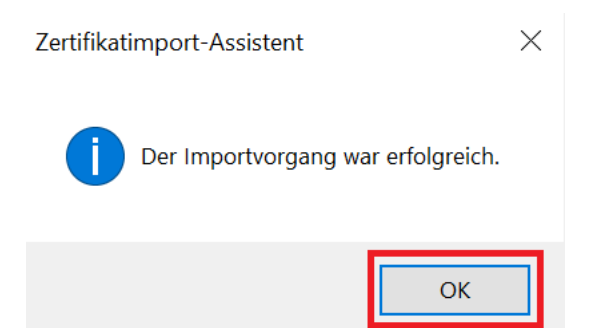

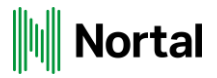

Das Zertifikat erscheint nun in der Liste. Schließen Sie das Fenster und klicken Sie im Fenster der Internetoptionen auf *OK*.

| Zertifikate ×                                                                                                    |
|----------------------------------------------------------------------------------------------------|
| Beabsichtigter Zweck: <a>Alle&gt;</a>                                                                                           |
| Eigene Zertifikate Andere Personen Zwischenzertifizierungsstellen Vertrauenswürdige Stamn • •                                   |
| Ausgestellt für       Ausgestellt von       Ablau       Anzeigena         45       G-BA Zertifizie       17.06       G-BA Vertr |
| Importieren Exportieren Entfernen Erweitert                                                                                     |
| Serverauthentifizierung, Clientauthentifizierung                                                                                |
| Anzeigen                                                                                                    |
| Schließen                                                                                                    |